# **7** À lire avant toute chose !

### Félicitations...

Vous avez choisi une imprimante d'étiquettes Tally Dascom et nous vous en félicitons.

Veuillez prendre le temps de lire ce Guide d'utilisation rapide pour vous familiariser avec l'imprimante et son fonctionnement. Il s'agit d'une imprimante sophistiquée mais extrêmement facile à utiliser qui bénéficie d'un simple mécanisme de chargement du papier et d'une connexion rapide, ainsi que d'un système de configuration par menus affiché sur l'écran à cristaux liquides.

Ce guide vous guide à travers la procédure de déballage de l'imprimante, sa connexion à votre système informatique et l'installation du support, notamment un test automatique rapide de l'imprimante pour s'assurer qu'elle fonctionne correctement.

## Sécurité

Si ce n'est pas encore fait, veuillez lire attentivement les instructions de sécurité au début de ce Guide d'initiation rapide, complétées des informations plus détaillées dans le Manuel de l'utilisateur qui figure sur le CD-ROM. En ignorant les précautions de sécurité, vous vous exposez à des risques d'accident grave et d'endommagement de vos équipements.

### Déballage de l'imprimante

- a. Déballez avec soin votre nouvelle imprimante en vous assurant que tous les éléments illustrés sur la figure adjacente figurent bien dans son carton. N'oubliez pas que l'imprimante ellemême pèse environ 18 kg. Demandez l'assistance d'une autre personne pour vous aider à soulever l'imprimante et à la sortir avec précaution de son carton.
- b. Il arrive, dans certains cas, que votre fournisseur ou Tally Dascom ajoute des éléments supplémentaires pour votre installation spécifique, notamment des CD-ROM, des câbles ou des manuels complémentaires. Les instructions pour chacun de ces éléments sont fournies avec les envois individuels
- c. Pour toute autre question, ou s'il vous manque l'un des éléments prévus, commencez par prendre conseil auprès de votre fournisseur. Les coordonnées des bureaux régionaux de Tally Dascom sont également fournies au dos de ce Guide d'initiation rapide.
- d. L'imprimante est livrée dans un carton dont le couvercle est fermé par un ruban adhésif. Il vous suffit de retirer le ruban adhésif et d'ouvrir le carton en soulevant son couvercle vers l'arrière.
- e. L'autre ruban adhésif qui maintient le mécanisme fermé pendant l'expédition doit également être enlevé. Retirez le ruban adhésif et le papier qu'il retient en le décollant avec précaution du boîtier. Un papier d'emballage est également inséré à l'intérieur du mécanisme. Vous pouvez l'enlever lors de l'ouverture initiale de la tête (comme illustré à la section 3b).

### Contenu élémentaire du carton

Le carton contient uniquement les éléments suivants:

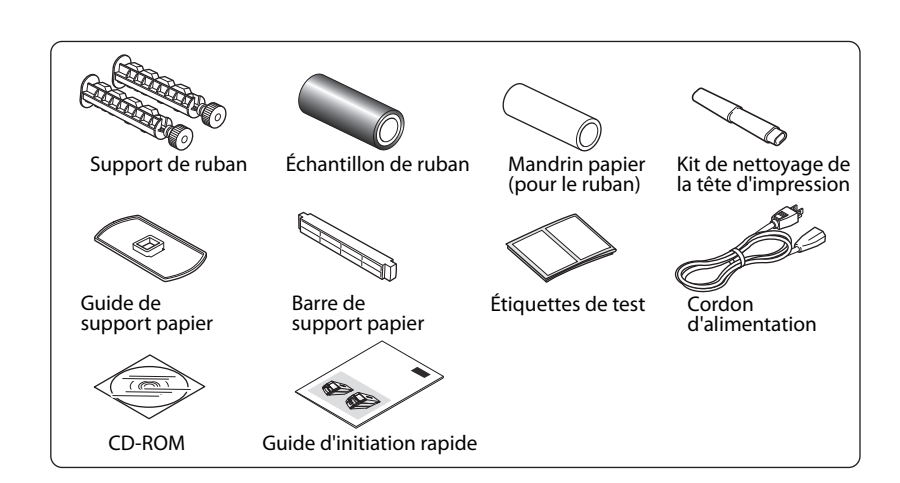

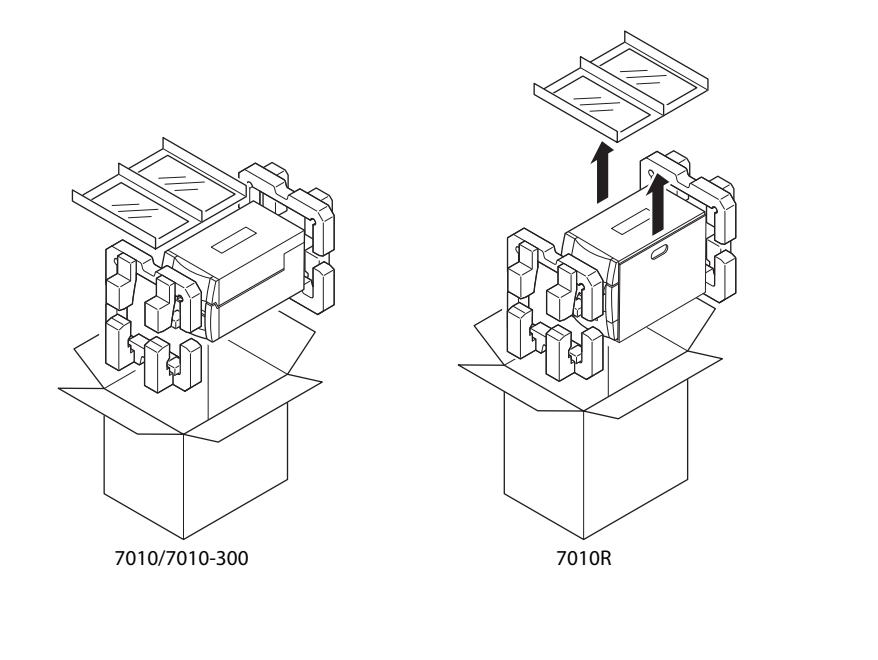

# **Z** Connexion à l'alimentation

- a. Vérifiez que le bouton marche-arrêt de l'imprimante est réglé sur ARRæT.
- b. Branchez le connecteur du cordon d'alimentation sur la prise correspondante de l'imprimante.
- c. Branchez l'autre extrémité du cordon d'alimentation sur la prise secteur.
- d. Le bouton marche-arrêt est situé en retrait au-dessous du panneau de commande à l'avant de l'imprimante pour pouvoir y accéder facilement une fois l'imprimante installée.

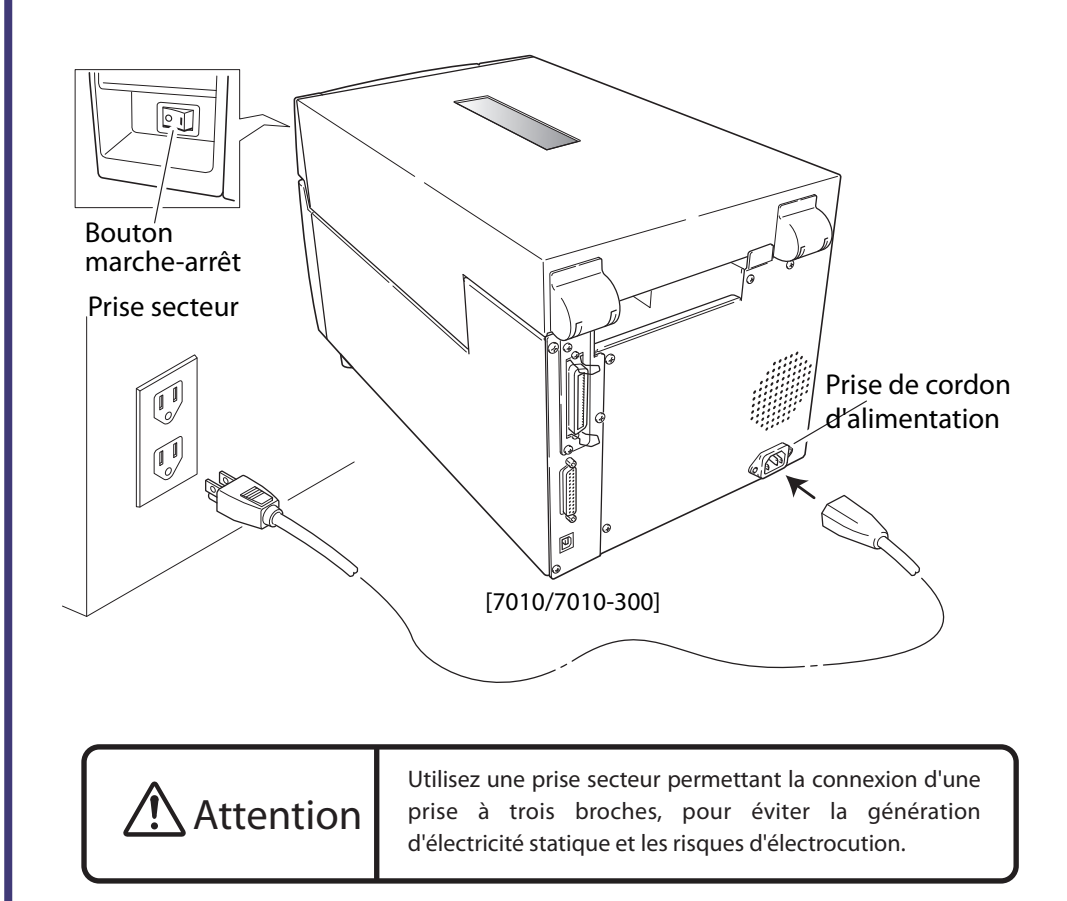

## Connexion à un ordinateur

Ce produit dispose de trois interfaces qui peuvent être utilisées pour recevoir les données d'impression : un port série (RS232C), un port parallèle (IEEE1284) et un port USB (USB1.1). Votre fournisseur pourra ajouter en option un port de réseau local Ethernet (LAN) ou sans fil. Si le port LAN Ethernet ou sans fil disponible en option est utilisé, les ports parallèles et USB standard sont supprimés de l'imprimante, auquel cas l'interface parallèle ne peut pas être utilisée.

Un câble d'interface est nécessaire pour raccorder l'imprimante à un ordinateur, sauf dans le cas d'une connexion LAN sans fil. Pour connecter le câble, procédez comme indiqué cidessous

- a. Mettez l'imprimante et l'ordinateur HORS TENSION à l'aide de leur bouton marche-arrêt. b. Branchez une extrémité du câble d'interface à l'arrière de l'imprimante et fixez-la en
- position à l'aide de vis ou de pinces, selon le cas. c. Branchez l'autre extrémité du câble d'interface sur le connecteur d'interface de
- l'ordinateur et fixez-la en position à l'aide de vis ou de pinces, selon le cas.

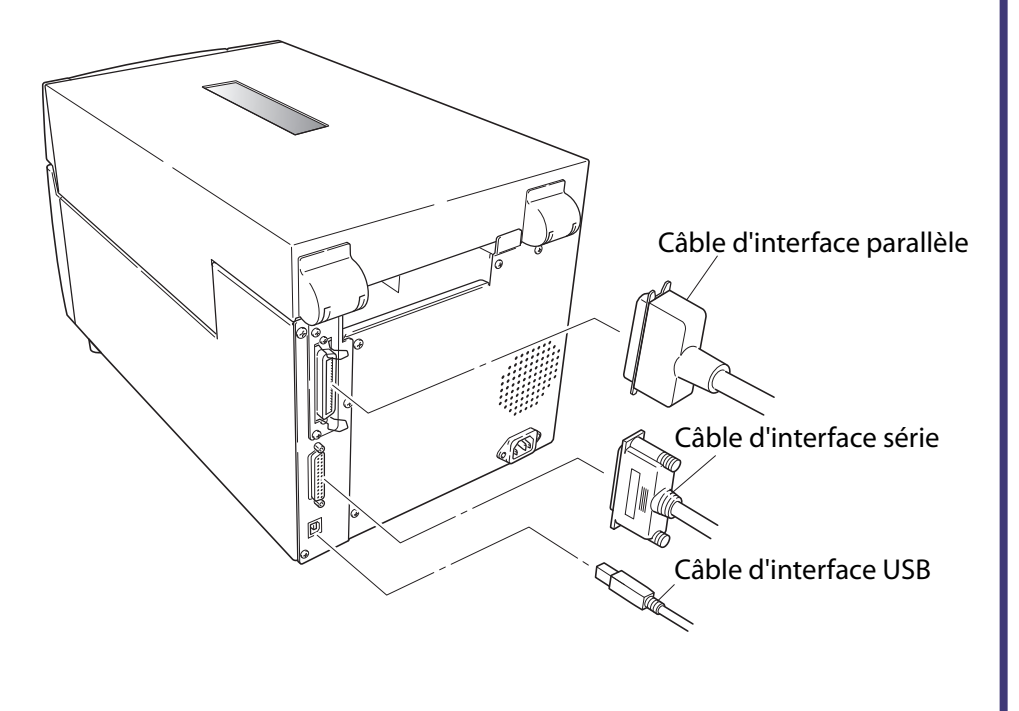

- brusquement, entraïnant ainsi des risques d'accident.
- 17. En ouvrant le capot supérieur, assurez-vous de l'ouvrir intégralement. Dans le cas contraire, il risque de se refermer 16. Jetez le sac d'emballage en plastique ou rangez-le dans un endroit s
  x. Ce sac doit être conservé hors de portée des enfants. Coiffé sur la tête d'un enfant, il risque de le faire suffoquer. f. En cas de changement manifeste des performances indiquant la nécessité d'une révision.
  - e. En cas de chute ou de heurt ou si le boîtier de l'imprimante est endommagé. en etat de tonctionnêment normal.
- d'endommager la machine et de demander un travail considérable de la part d'un technicien qualifié pour la rétablir aspects décrits dans les instructions d'utilisation. Un réglage incorrect des autres commandes risque en effet d. Si l'imprimante ne fonctionne pas normalement en suivant les instructions d'utilisation fournies. Ne réglez que les c. Si l'imprimante a été exposée à la pluie, à l'eau ou à une humidité excessive. b. Si du liquide, un produit chimique en atomiseur ou autre a été renversé à l'intérieur de l'imprimante a. Si le cordon d'alimentation ou la prise est endommagé ou effloché.
- setnevius seonetenoorio ٦٢. Débranchez l'inprimente de la prise murale et demandez l'aide d'un technicien de maintennece qualifié dans les prise se trouve à proximité de l'imprimante et qu'elle reste facilement accessible. 14. La prise secteur de cette imprimente doit être utilisée pour la débrancher de l'alimentation secteur. Assures-vous que la
- .9206030000 de maintenance. exposer à des points de tension dangereux ou autres risques. L'entretien dans ces compartiments doit être realise par le dans ce manuel. L'ouverture et le retrait des capots annotés "Do Not Remove" (Ne pas déposer) risquent de vous 13. N'essayes jamais de procéder vous-même à l'entretien ou au démontage de cette imprimante, sauf indication contraire
- d'incendie ou d'électrocution. Ne versez jamais de liquide, quel qu'il soit, à l'intérieur de cette imprimante. en contact avec des points de tension dangereux ou de court-circuiter des composants, entraînant ainsi des risques 12. N'introduisez jamais d'objets, quels qu'ils soient, par les fentes du boîtier de cette imprimante. Ils risqueraient d'entrer 1.20 N
- benchés sur la prise murale ne dépasse pas 7,5 ampères pour une prise de 220/240 V ou 15 ampères pour une prise de 11. Si vous branchez une rellonge sur cette imprimante, assurez-vous également que le nombre total des appareils sur la rallonge ne dépasse pas l'ampérage de la rallonge. Assurez-vous également que le nombre total d'appareils isquerait d'être piétiné. Vous ne devez pas tirer sur le cordon d'alimentation ou sur les câbles de données ni les tendre.
- 10. Rien ne doit être posé sur le cordon d'alimentation. L'imprimante ne doit pas être placée dans un endroit où le cordon nécanisme de sécurité de la prise de terre. brancher la prise au mur, demandez à votre électricien de remplacer la prise obsolète. N'essayez pas de contourner le être branchée que sur une prise murale munie d'une terre. Il s'agit d'une fonction de sécurité. Si vous ne parvenez pas à
- Cette imprimante est munie d'une prise à trois broches, l'une d'entre elles étant la broche de terre. Cette prise ne peut d'électricité. doute sur le type d'alimentation disponible, prenez conseil auprès de votre revendeur ou de votre compagnie 8. Cette imprimante doit fonctionner sur le type de source d'alimentation indiqué par l'étiquette de marque. En cas de
- d'avoir prévu une ventilation suffisante. une source de chaleur, ni à proximité. Cette imprimante ne doit pas être placée dans une armoire intégrée, à moins canapé, un tapis ou toute autre surface du même type. Cette imprimante ne doit Jamais être placée sur un radiateur ou bloquées ni couvertes. Les ouvertures ne doivent en aucun cas être bloquées en plaçant l'imprimante sur un lit, un
- Pour garantir la fiabilité de fonctionnement de l'imprimante et l'empêcher de chauffer, elles ne doivent pas être Les rentes et ouvertures du bortier, ainsi que l'arrière ou la base, ont été prévus à des fins de ventilation. ainsi que d'entraîner des risques d'accident corporel.
- Ne placez pas l'imprimante sur un chariot, un support ou une table instable. Elle risque de tomber et de s'endommager, de ter sont courants. susceptible de se produire comme dans un laboratoire, ni dans un milieu où l'huile, la poussière, le sel ou les particules
- 4. N'utilisez pas cette imprimante à proximité d'une source d'eau, dans un endroit où une réaction chimique est Nettoyez-la au lieu avec un chifton humide après l'avoir débranchée de l'alimentation secteur. liquide ou en atomiseur, de diluant, de trichloréthylène, de benzène, de cétone ni de produits chimiques comparable
- Respectez tous les avertissements et consignes figurant sur le produit. Débranchez l'imprimante de la prise murale avant de procéder à son nettoyage. N'utilisez pas de produit de nettoyage
  - d'endommagement de vos equipements, voir même à des risques d'accident grave ou tatal dans des cas extrémes. utilisation et votre sécurité. En ignorant les précautions de sécurité, vous vous exposez à des risques d'accident et <sup>2</sup>our opérer l'imprimante en toute sécurité, veuillez lire attentivement les consignes ci-dessous importantes pour son

#### autorisation de l'utiliser ou modification n'ayant pas été expressément approuvé par la garantie de ce périphérique risque d'invalider utilisez des câbles blindés pour raccorder ce périphérique aux ordinateurs. Tout change : NOITNATTA

- des circuits différents. à Brancher l'ordinateur dans une prise de courant différente de façon à ce que l'ordinateur et le récepteur soient branchés sur installer l'ordinateur autre part, par égard pour le récepteur.
  - à Réorienter l'antenne de réception. invité à essayer d'y mettre fin par l'une ou plusieurs des mesures suivantes
- interférences dans la réception radio ou télévisée, ce qui peut être vériñé en l'éteignant et en le rallumant, l'utilisateur est d'intertérences dans une installation particulière ne peut toutetois pas être garantie. Si cet équipement provoque des pour assurer une protection raisonnable contre de telles interférences dans une installation résidentielle. L'absence aux réglementations sur les interférences radio du Ministère des communications du Canada. Cet équipement a été télévisée. Cet appareil numérique ne dépasse pas les limites de classe A pour les émissions de bruit radio contormément strictement les instructions du constructeur, il est susceptible de générer des interférences dans la réception radio et Cet équipement génère et utilise de l'énergie à fréquence radio. S'il n'est pas installé et utilisé correctement en respectant Déclaration de conformité sur les interférences électromagnétiques pour les utilisateurs canadiens

#### problème à ses propres trais. une zone residentielle est susceptible de provoquer des interferences nuisibles, auquel cas l'utilisateur devra resoudre le est susceptible de générer des interférences nuisibles dans les communications radio. L'utilisation de cet équi génère, utilise et peut rayonner de l'énergie à fréquence radio. S'il n'est pas installé et utilisé conformément à son manuel, il contre toute interterence nuisible lorsque l'équipement est utilisé dans un environnement commercial. Cet équipement cadre de la section 15 des réglementations de la FCC. Ces limites ont été définies pour assurer une protection raisonnable . Cet équipenéni seté testé et jugé conforme aux limites applicables aux périphériques de classe de classe

Ce périphérique n'est pas destiné à être utilisé sur un poste de travail vidéo conformément à la norme Bildscharb V. Testé conformément à la norme EN ISO 7779, le niveau de sortie acoustique de ce produit ne dépasse pas 55 db(A). Directive sur la compatibilité électromagnétique (2004/108/EC) /EN55022, EN55024, EN61000-3-2 et EN61000-3-3 Directive sur les basses tensions (2006/95/EC) /EN60950-1 : stnevius seriete la contormité aux dispositions et critéres suivantes

Déclaration de conformité pour les utilisateurs européens

Déclaration de conformité FCC pour les utilisateurs américains

- Dascom reconnaït toutes les marques.
- 30. Des appellations commerciales et marques deposees d'autres societes et produits sont incluses dans ce manuel. Jaily optenir un nouvel exemplaire. 39. S'il manque des pages dans ce manuel, ou si elles ne sont pas correctement assemblées, veuillez nous contacter pour 28. N'hésitez pas à nous communiquer les erreurs ou ambiguetés relevées dans ce manuel.
- données à la suite d'une défaillance, d'une réparation, d'une inspection, etc. ge consují vona ve bonyouz bas erie renas responsables des dominagos ou perres de pronizar a une perre de
- 27. Les données résidant dans l'imprimante sont temporaires et seront donc supprimées intégralement en cas de cou l'imprimante ou par un environnement inadéquat. 26. Nous ne pouvons pas être tenus responsables des dommages provoqués par une mauvaise d'utilisation de
- optionnels, autres que les produits désignés dans ce manuel.
- 25. Nous ne pouvons pas étre tenus responsables des problèmes résultant de l'utilisation de produits et consommable dans ce manuel, même en cas d'erreurs, d'omissions ou de fautes d'impression. 24. Nous ne pouvons pas être tenus responsables des dommages résultant de l'utilisation des information
  - préalable. 23. Il est strictement interdit de reproduire, transferer ou transmettre le contenu de ce manuel sans consentement
    - 22. Le contenu de ce manuel est susceptible d'être modifié sans préavis. de la prise murale.
- 71. En cas de propieme pendant l'impression, arretez immediatement l'imprimante et depranchez le cordon d'alimentation
- problèmes ou un mauvais tonctionnement. N'utilisez pas d'outil pointu, comme un stylo à bille, pour taire tonctionner 20. Opérez correctement le panneau de commande. loute manipulation négligente ou abusive risque de provoquer des 19. N'ouvrez pas l'imprimante pendant un travail d'impression. 18. Lorsque le capot est ouvert, veillez à ne pas vous heurter à ses coins qui risqueraient de vous blesser

## Instructions de sécurité à observer impérativement

# Complément d'information . . .

FRANCE

France

CEE

Austria

DASCOM Europe GmbH

117 Avenue Victor Hugo

92100 Boulogne-Billancourt

Phone: +33 (1)73 02 51 98

DASCOM Europe GmbH

Phone: +43 (1) 236 01 70 10

Europaring F15 301

2345 Brunn a. G.

www.dascom.com

www.dascom.com

Pour plus d'informations sur l'utilisation de votre nouvelle imprimante, et pour obtenir des instructions détaillées à ce sujet, veuillez vous reporter au Manuel de l'utilisateur complet qui figure sur le CD-ROM fourni avec l'imprimante. Vous avez également la possibilité de télécharger le Manuel de l'utilisateur et des données complémentaires à partir des sites Web Tally Dascom répertoriés ci-dessous.

#### DASCOM REPRESENTATIVES

GFRMANY DASCOM Europe GmbH Heuweg 3 D-89079 Ulm Jeutschland Tel.: +49 (0) 731 2075 0 Fax: +49 (0) 731 2075 100 www.dascom.com

UNITED KINGDOM DASCOM GB Ltd ViewPoint, Basing View, Basingstoke, Hampshire RG21 4RG, England Phone: +44 (0) 1256 481481 Fax: +44 (0) 1256 481400 www.dascom.com

SINGAPORE

DASCOM AP Pte Ltd 63 Hillview Avenue #08-22, Lam Soon Industrial Building Singapore 669569 Phone: +65 6760 8833 Fax: +65 6760 1066 www.dascom.com

AMERICAS DASCOM Americas Corporation 421 W. Main Street Waynesboro, VA 22980 LISA Phone: +1 (877) 434 13 77 www.dascom.com

All rights reserved © June 2010 DASCOM Europe GmbH Printed in China

DASCOM Europe GmbH Representation Moscow Leninsky Prospekt 95a, Office 322 119313 Moscow, Russian Federation Phone: +7 (495) 984 70 65 Fax: +7 (495) 984 56 42 www.dascom.com

RUSSIA and CIS

379851a-FR

JN74951-00F

0

7010

7010-300

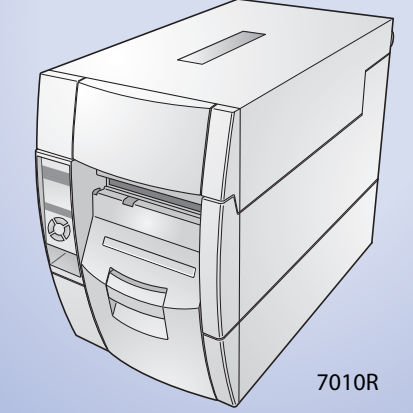

Ce Guide d'initiation rapide décrit le fonctionnement de base. Pour plus d'informations sur l'utilisation de l'imprimante, reportez-vous au Manuel de l'utilisateur figurant sur le CD-ROM fourni.

# Guide d'initiation rapide 7010 Imprimante thermique

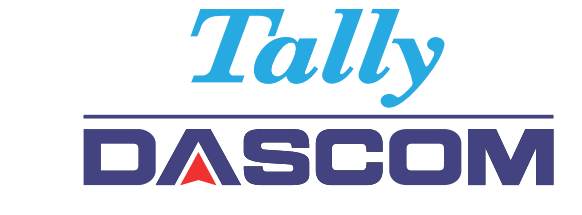

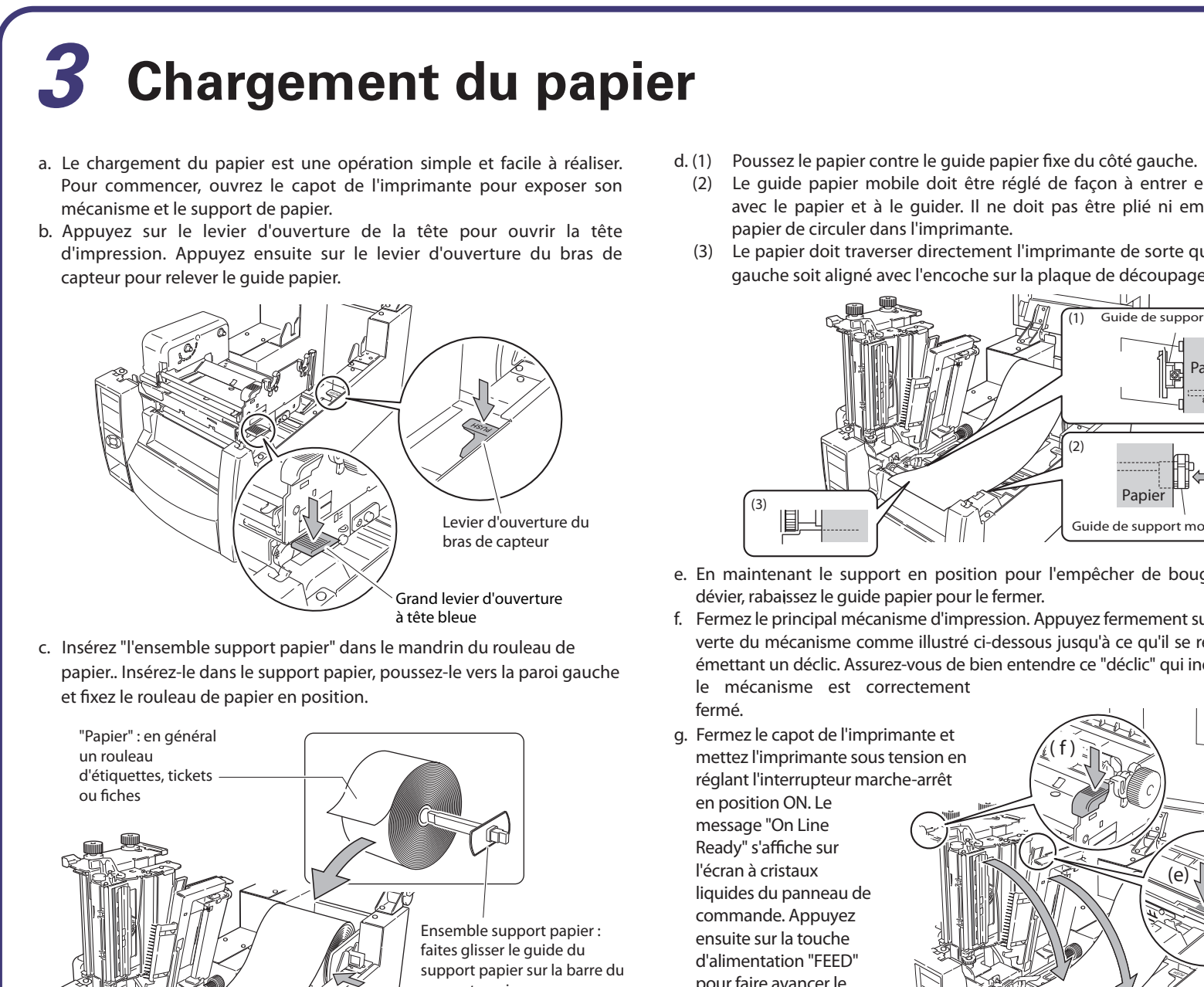

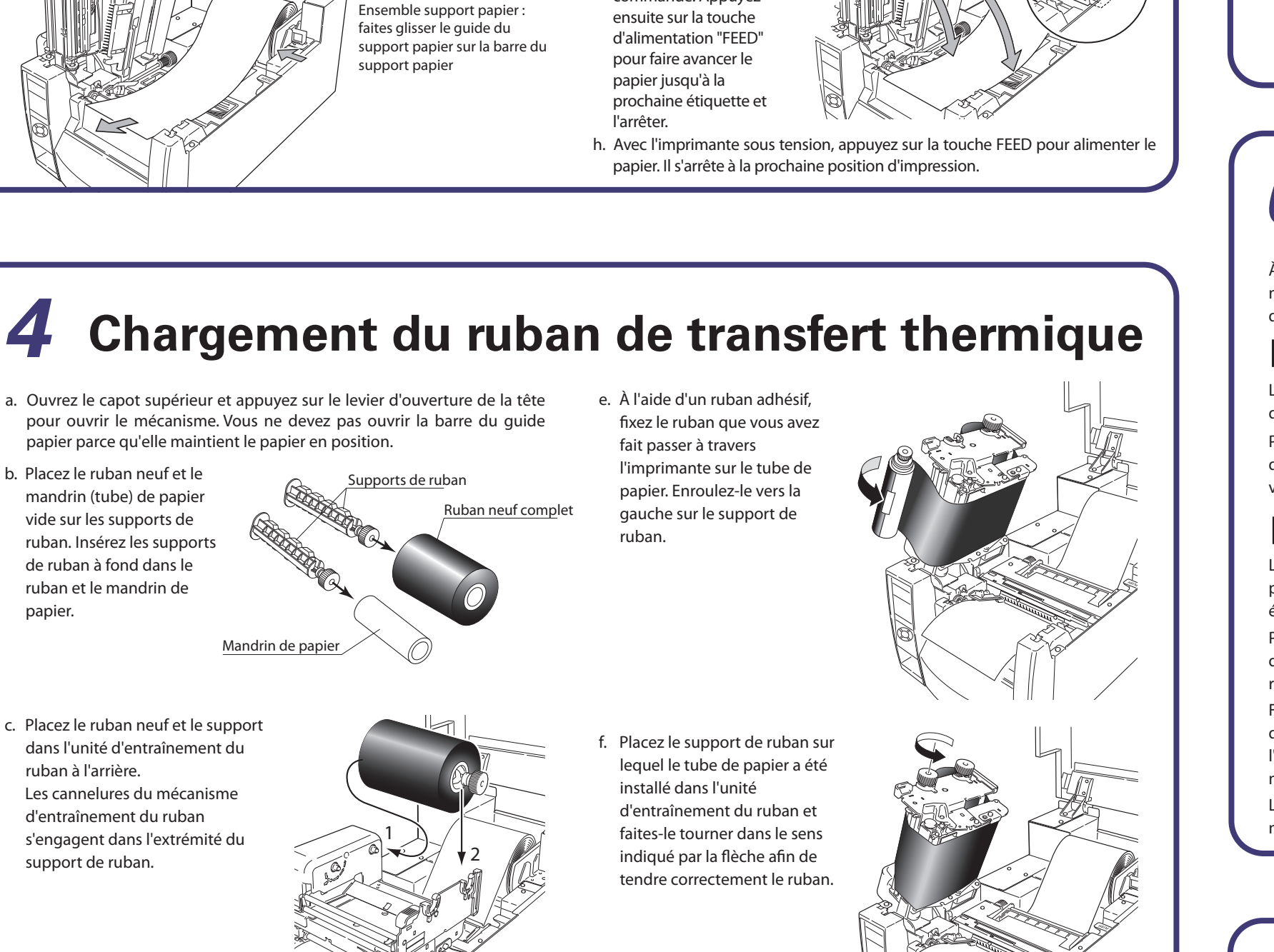

d. Faites passer le ruban au-dessous de l'unité de tête vers le côté de rembobinage du ruban. Veillez à tirer 30 cm environ de ruban supplémentaire.

- (2) Le guide papier mobile doit être réglé de façon à entrer en contact avec le papier et à le guider. Il ne doit pas être plié ni empêcher le
- (3) Le papier doit traverser directement l'imprimante de sorte que le bord gauche soit aligné avec l'encoche sur la plaque de découpage.

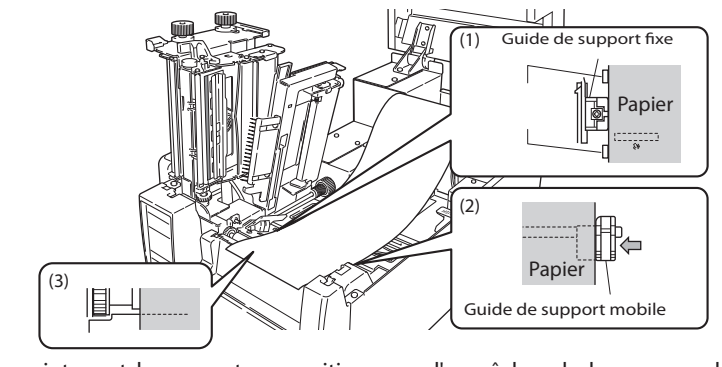

- e. En maintenant le support en position pour l'empêcher de bouger ou de
- f. Fermez le principal mécanisme d'impression. Appuyez fermement sur la partie verte du mécanisme comme illustré ci-dessous jusqu'à ce qu'il se referme en émettant un déclic. Assurez-vous de bien entendre ce "déclic" qui indique que

- a. Ouvrez le capot supérieur et appuyez sur le levier d'ouverture de la tête pour ouvrir le mécanisme. Vous ne devez pas ouvrir la barre du guide papier parce qu'elle maintient le papier en position.
- mandrin (tube) de papier vide sur les supports de ruban. Insérez les supports de ruban à fond dans le ruban et le mandrin de papier.

g. Fermez le principal mécanisme d'impression. Appuyez fermement sur la partie verte du mécanisme comme illustré à la section 3f jusqu'à ce qu'il se referme en émettant un déclic. Assurez-vous de bien entendre ce "déclic" qui indique que le mécanisme est correctement fermé.

h. Si le ruban n'est pas bien tendu, appuyez sur la touche d'alimentation FEED pour tendre correctement le ruban. Si le ruban n'est toujours pas parfaitement tendu, essayez de régler les paramètres de tension du ruban en procédant comme indiqué dans le Manuel de l'utilisateur complet sur le CD-ROM fourni. Cette procédure n'est normalement nécessaire que pour les rubans spécialisés ou extrêmement étroits.

# 5

Il est facile de vérifier la configuration de Machine Information l'imprimante en exécutant un test d'impression automatique. Chargez le papier comme indiqué à la section appropriée et faites fonctionner l'imprimante de la manière suivante : Service Counter Sensor Monitor Current Menu Setting Pour les étiquettes Mettez l'imprimante sous tension tout en maintenant la touche d'alimentation FEED enfoncée. Lorsque les messages "Self Print Mode" et "Label Media" s'affichent sur l'écran à cristaux liquides, relâchez la touche FEED. Pour le papier continu Mettez l'imprimante sous tension tout en maintenant la touche d'alimentation FFFD enfoncée

Lorsque les messages "Self Print Mode" et "Label Media" sont remplacés par "Self Print Mode" et "Cont. Media", relâchez la touche FEED. L'imprimante produit le rapport de configuration illustré. Pour redémarrer l'impression, appuyez une nouvelle fois sur la touche FEED. Pour quitter, éteignez l'imprimante.

#### Modification de la configuration

En appuyant sur la touche MENU alors que l'imprimante est en ligne et prête à fonctionner, vous accédez aux menus de configuration. Ce mode vous permet de modifier la configuration de l'imprimante via le panneau de commande. En mode de configuration, l'écran d'affiche indique les paramètres actuels et la fonction des touches.

Fonctions des touches touches.

d'impression).

Réglage de la largeur droite.

Pour modifier le paramêtre de largeur du papier, faites tourner le petit bouton de réglage vers la droite sur la tête d'impression, comme illustré sur le diagramme. La fenêtre d'indication (qui peut être masquée par le ruban) donne une valeur approximative du réglage. La petite flèche indique une largeur "intégrale" de 100 mm. Vis de réglage de l'épaisseur du papier

#### Réglage de l'épaisseur Le deuxiême échantillon à droite illustre un mauvais "réglage d'épaisseur du papier". L'image imprimée est trop claire, grisée ou piquée. Le problème peut également venir d'un réglage thermique incorrect.

ruban).

Faites tourner la vis vers la droite pour réduire le réglage choisi. Ce réglage est destiné au papier plus épais, tel que celui de fiches et cartes. Faites tourner l'indicateur vers la gauche pour augmenter le réglage et l'adapter à du papier moins épais, tel que des rouleaux de papier thermique. La ligne centrale représente le réglage par défaut adapté aux étiquettes normales.

# Réglage du papier de forme inhabituelle

standard.

- à travers le support.

# **Configuration de l'imprimante**

:7010-S700 ...... ) :07/10/03

: OK : 0002.234km : 0002.234km : 1.50V : None

En mode de configuration, les quatre touches deviennent des "touches directionnelles" permettant de naviguer dans les menus. Reportez-vous aux quatre petites touches fléchées au centre du clavier plutôt qu'au nom des La touche A(touche Feed) remonte d'un niveau dans le système de menus ou sélectionne une valeur plus élevée La touche ▼ (touche Menu) descend d'un niveau dans le système de menus ou sélectionne une valeur plus faible

La touche **>** (touche Stop) sélectionne ou enregistre le paramètre en cours ou accède <sup>^</sup> un menu

La touche 🗲 (touche Pause) quitte le paramètre en cours (revient en arrière) ou le système de menus le cas échéant

Les paramètres de menu sont stockés provisoirement dans la mémoire de l'imprimante. Ils ne sont stockés définitivement dans la configuration de l'imprimante que lorsque vous quittez le système de menus en répondant "Yes" au message "Save Settings" qui vous propose d'enregistrer les paramètres.

Sélection rapide du transfert direct et du transfert thermique La méthode d'impression (transfert thermique/transfert thermique direct) peut être configurée via le panneau de commande ainsi que par le menu de configuration.

Attention Assurez-vous que l'imprimante n'est pas occupée ^ imprimer et qu'elle n'est pas non plus en mode de pause. Vous ne pouvez changer de méthode d'impression gu'en mode "On Line Ready"

#### Méthode de configuration

Maintenez la touche MENU enfoncée. Chaque fois que vous appuyez sur la touche PAUSE, l'imprimante change de méthode d'impression du transfert thermique au transfert thermique direct et inversement

## PAUSE

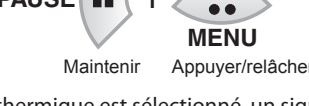

- Lorsque le transfert thermique est sélectionné, un signal sonore retentit et le message "Print Method, TT" s'affiche brièvement ^ l'écran avant de rétablir
- l'imprimante en ligne. Lorsque le transfert thermique direct est sélectionné, un signal sonore retentit deux fois et le message "Print Method, DT" s'affiche brièvement ^ l'écran avant de rétablir l'imprimante en ligne.

#### Remarque

Si vous appuyez simplement sur la touche MENU en ignorant la touche PAUSE, vous accédez au système de menus complet.

#### 8 **Pilotes Windows®**

#### Installation des pilotes d'imprimante

Si les pilotes ne sont pas fournis avec l'imprimante, vous pouvez télécharger gratuitement la dernière version à partir de notre site Web dont les détails sont fournis à l'arriêre de ce Guide d'initiation rapide.

Dans la dernière version de Windows®, l'ordinateur exécute bien souvent une détection automatique de l'imprimante. Il est par conséquent recommandé de télécharger les pilotes à partir de notre site Web avant de procéder à l'installation de l'imprimante afin de disposer des fichiers nécessaires pour l'installation.

Pendant l'installation du pilote d'imprimante, l'ordinateur peut vous demander de sélectionner l'imprimante requise.

Vous devez cliquer sur "Disque fourni..." pour indiquer à l'ordinateur l'emplacement des fichiers de pilote sur votre CD-ROM.

Votre fournisseur vous aidera à trouver les pilotes et logiciels corrects compatibles avec votre ordinateur particulier si vous n'utilisez pas Windows®

Windows® est une appellation commerciale de Microsoft® Corporation.

# **6** Utilisation de papier étroit ou épais

À l'aide de la procédure de configuration/d'impression de test automatique décrite ci-dessus, vous pouvez apporter des modifications aux paramètres de l'imprimante, notamment la largeur et l'épaisseur du support (pression de la tête

L'échantillon, en haut et à droite, illustre un mauvais "réglage de la largeur du papier". L'image imprimée disparaît sur la

Pour régler l'épaisseur du support, insérez un tournevis cruciforme dans l'orifice de "réglage de l'épaisseur" en haut du mécanisme (qui peut être masqué par le

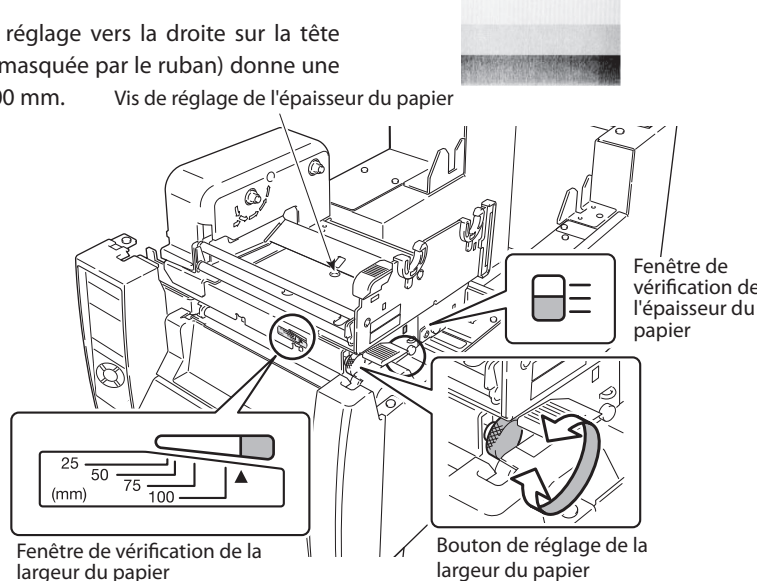

Les capteurs de papier doivent parfois être réglés pour le papier de taille ou de forme non standard. Le capteur réglable constitue un accessoire disponible en

a. Chargez le support sur l'imprimante en procédant comme indiqué dans ce document. Assurez-vous que le bras du guide papier est rabaissé et fixé en position, mais conservez le mécanisme de la tête d'impression ouvert. b. En faisant tourner le bouton de réglage, déplacez le capteur réglable pour le placer dans la position requise. La marque jaune visible à travers la fenêtre de réglage doit être utilisée pour aligner le capteur sur la position requise

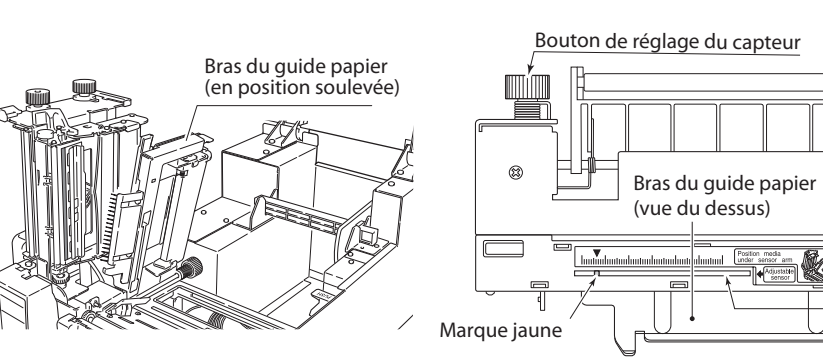

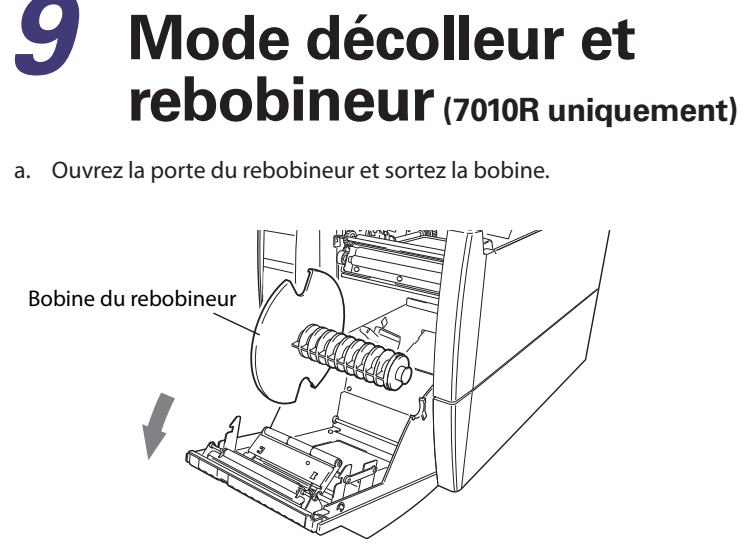

b. Faites sortir 40 cm environ de support d'impression de l'unité de

c. Décollez toutes les étiquettes sur les 40 cm de support d'impression pour mettre le support en contact avec le rouleau du rebobineur en refermant la porte avant.

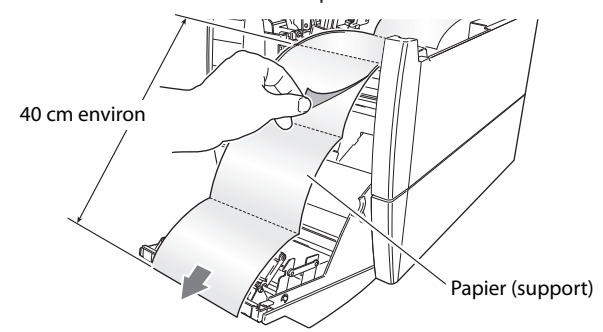

d. Insérez l'extrémité du support par la fente prévue à cet effet sur la bobine du rebobineur et enroulez-le deux ou trois fois autour de la bobine pour le fixer en position. Remettez la bobine du rebobineur en place dans l'imprimante.

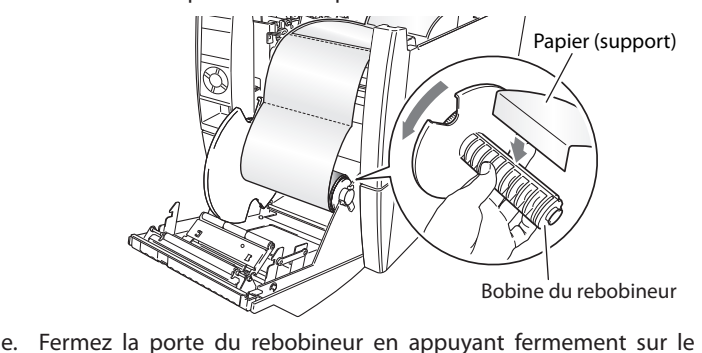

haut de la porte jusqu'à ce que vous entendiez un déclic.